## COMO REALIZAR FORMATAÇÃO DE SMARTPHONES ANDROID

Neste passo a passo, realizamos a formatação de smartphones Android.

OBS: Este passo a passo foi realizado com base em um Samsung S22, os dispositivos Android seguem basicamente o mesmo passo a passo, podendo se diferenciar apenas em como está escrito os menus

**1.** Acesse as configurações de seu aparelho.

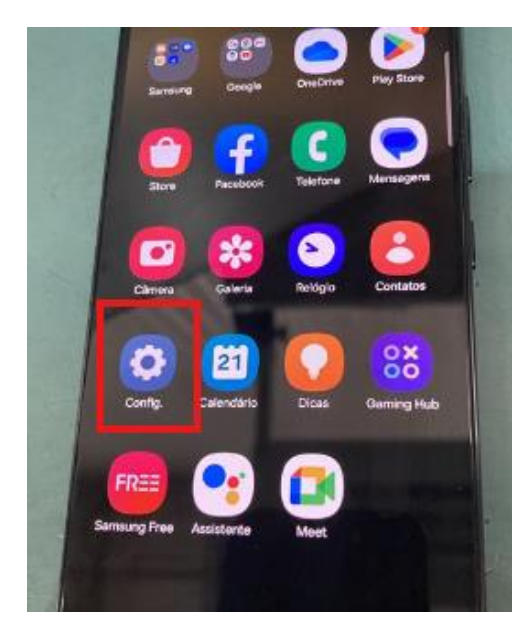

2. Encontre a aba "Sobre" de seu smartphone.

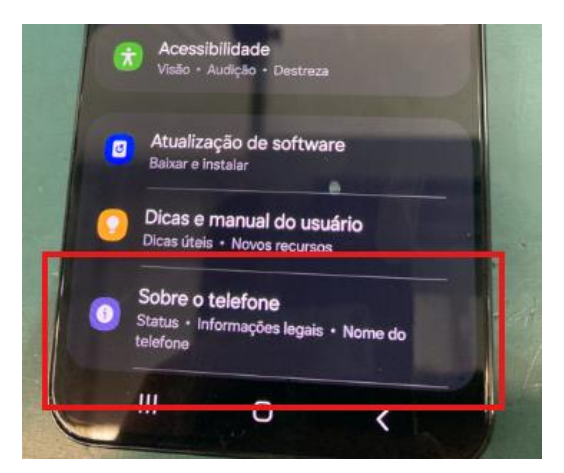

**3.** Clique na opção **"Restaurar"** que se encontra na parte inferior do menu.

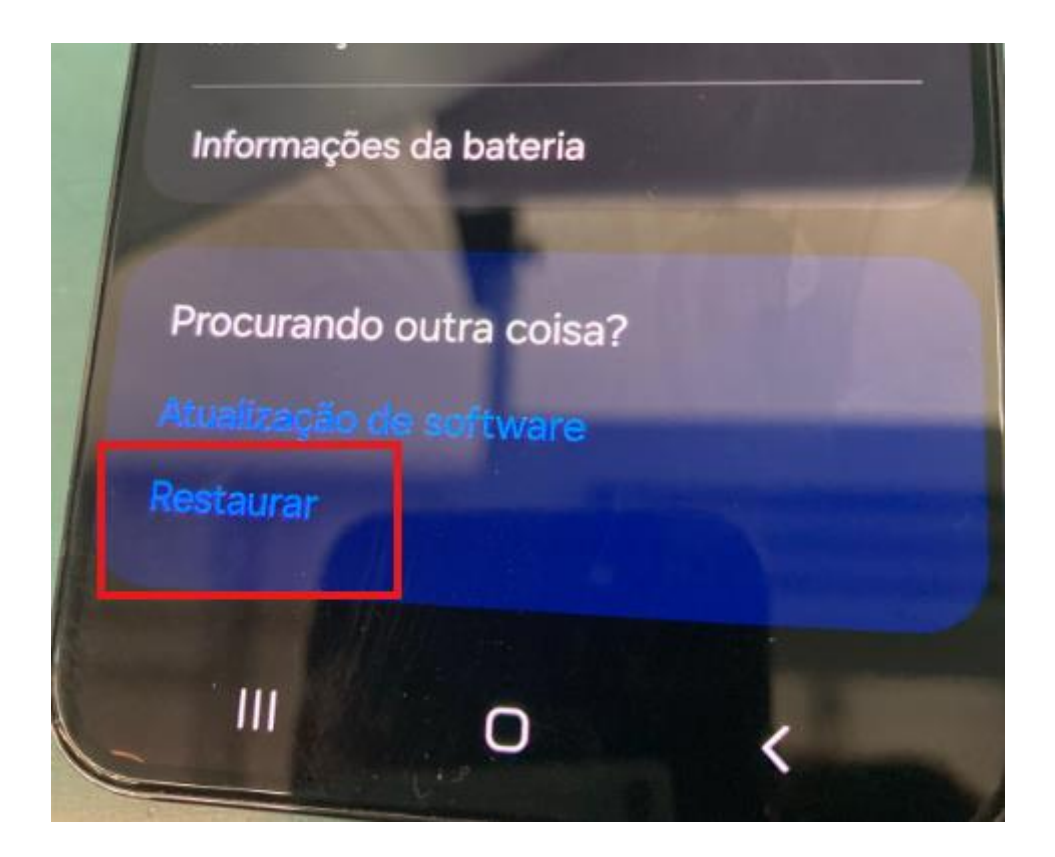

**4.** Encontre a opção **"Restaurar dados de fábrica"** e clique na mesma, logo após clique em **"redefinir"**, irá aparecer uma confirmação, clique em **"Apagar tudo".** 

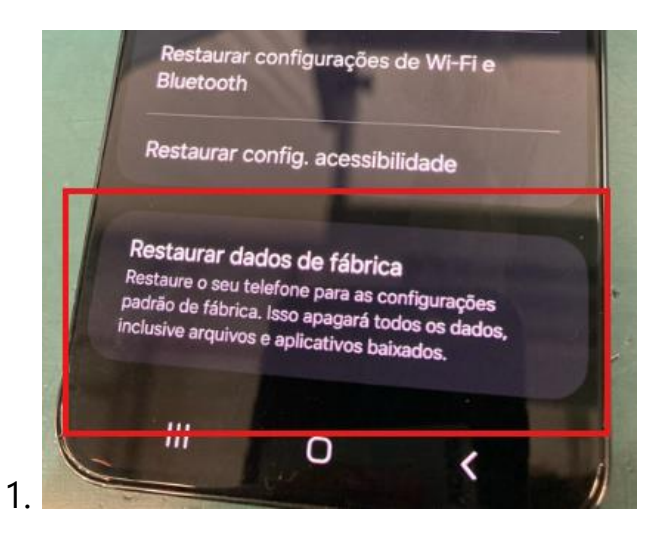

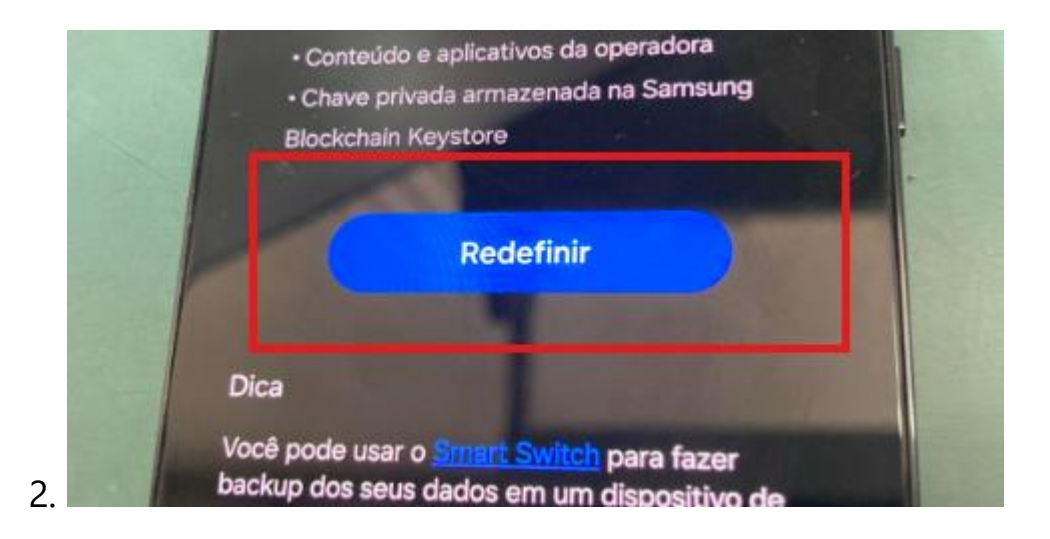

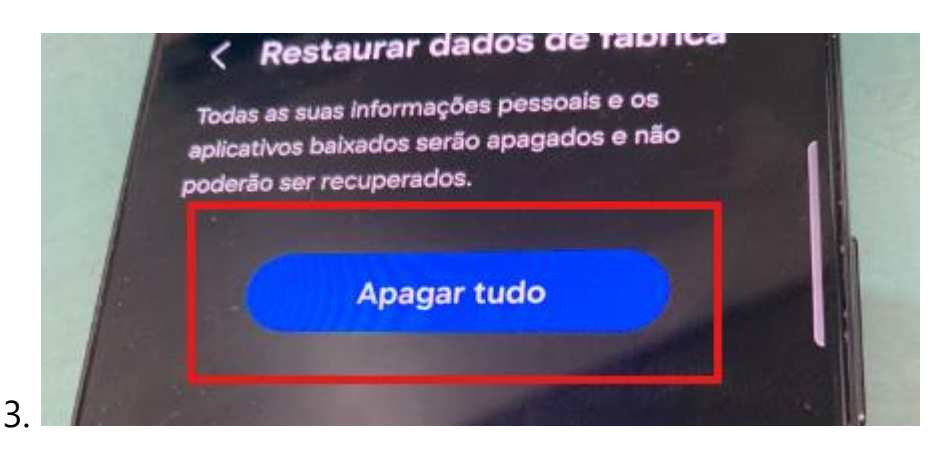